# 岩土工程有限元分析软件

# **PLAXIS 3D 2016**<sup>®</sup>

# 案例教程

弹性地基上发电机的动力分析

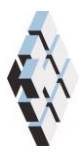

北京筑信达工程咨询有限公司 北京市古城西街 19 号研发主楼 4 层,100043

# 版权

计算机程序 PLAXIS 及全部相关文档都是受专利法和版权法保护的产品。全球范围的所有权属于 Plaxis bv。如果没有 Plaxis 和北京筑信达工程咨询有限公司的预先书面许可,未经许可的程序使用或任何形式的文档复制一律禁止。

更多信息和此文档的副本可从以下获得:

北京筑信达工程咨询有限公司

北京市古城西街 19 号研发主楼 4 层 100043

电话: 86-10-6892 4600

传真: 86-10-6892 4600 - 8

电子邮件: support@cisec.cn

网址: www.cisec.cn

北京筑信达工程咨询有限公司版权所有©, 2017.

# 筋信达

## 目录

| 弹性  | 地基上发电机的动力分析                | .1  |
|-----|----------------------------|-----|
| 几何  | 建模                         | .2  |
|     | 1.1 几何模型                   | .2  |
| ,   | 1.2 土层定义                   | .2  |
|     | 1.3 结构单元定义                 | .3  |
| 网格  | 生成                         | 5   |
| 执行  | 计算                         | .6  |
| 1   | 31 不考虑阳尼的计算                | .6  |
| :   | 3.2 考虑阻尼的计算<br>3.2 考虑阻尼的计算 |     |
| 杳看: | 结果                         | .9  |
|     | >H / N                     | ••• |

### 弹性地基上发电机的动力分析

本章研究振动源对周围土体的影响。为了减少计算时间,根据对称边界条件,只考虑整 个模型的四分之一部分。用瑞利阻尼来考虑由粘滞作用引起的物理阻尼。同时,由于径向波 的传播,几何阻尼对减弱振动也有明显作用。

边界条件的模拟是动力计算的关键点之一。为了避免在模型边界上产生伪波反射(实际 情况中是不存在的),需要施加特殊的边界条件以吸收到达边界的振动波。

#### 几何建模

振动源为建立在直径 1m、 厚度 0.2m 混凝土基础上的发电机,见图 1.1。发电机产生的振动波通过基础传播到地基土层。振动波模拟为频率 10Hz,振幅 10kN/m<sup>2</sup>的统一谐波加载。除了基础的重量,发电机的重量模拟为 8 kN/m<sup>2</sup> 的均匀分布荷载。

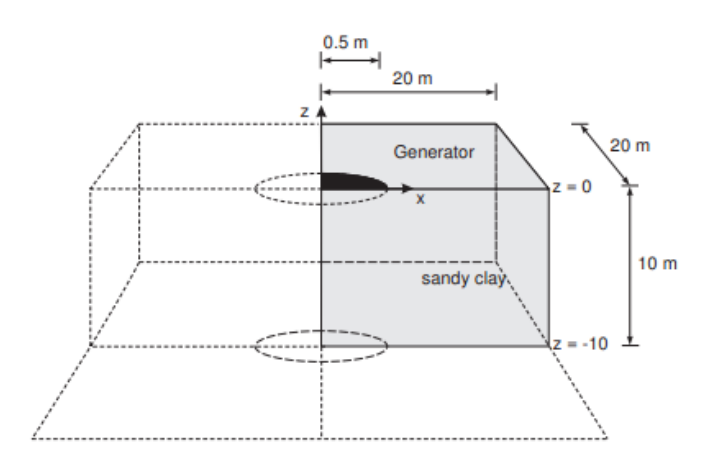

图 1.1 弹性地基上的发电机

模型边界距离关注区域应该足够远,以避免可能产生的反射波造成的干扰。尽管我们采取了特殊的措施(吸波边界)来避免伪波反射,但仍会存在一些小的影响,因此将边界设置足够远是一个好的习惯。动力分析中通常将边界设置得要比静力分析中远。

#### 1.1 几何模型

- 打开输入程序,从快速选择(Quick select)对话框中选择开始新工程(Start a new project)。
- 2. 在项目属性窗口输入合适的标题
- 3. 使用默认单位并设置模型尺寸: X<sub>min</sub>=0, X<sub>max</sub>=20, Y<sub>min</sub>=0, Y<sub>max</sub>=20。几何模型见图 1.2

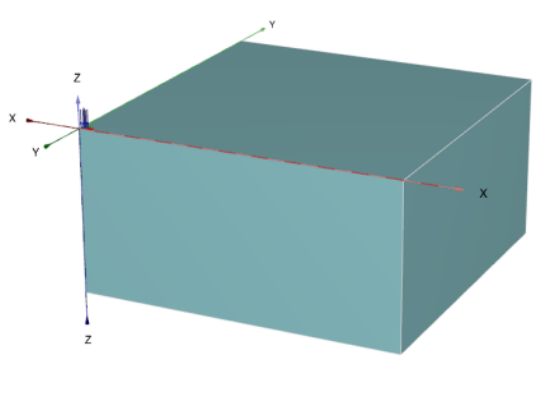

图 1.2 几何模型

#### 1.2 土层定义

地基土由一层 10m 厚的土层组成。定义地表位于 z=0 处。按表 1.1 创建材料组并赋予土 层材料属性。注意本例中将水位设置在 z=-10,不考虑水的作用。

| 参数           | 名称                 | 粉质黏土           | 单位       |  |  |
|--------------|--------------------|----------------|----------|--|--|
| 常规           |                    |                |          |  |  |
| 材料模型         | Model              | 线弹性            | —        |  |  |
| 排水类型         | Туре               | 排水             | —        |  |  |
| 水位以上重度       | $\gamma_{unsat}$   | 20.0           | $kN/m^3$ |  |  |
| 水位以下重度       | $\gamma_{\rm sat}$ | 20.0           | $kN/m^3$ |  |  |
| 参数           |                    |                |          |  |  |
| 杨氏模量         | E                  | $5 \cdot 10^4$ | $kN/m^2$ |  |  |
| 泊松比          | v                  | 0.3            | _        |  |  |
| 界面           |                    |                |          |  |  |
| 界面强度         | _                  | 刚性             | —        |  |  |
| 初始条件         |                    |                |          |  |  |
| <b>K</b> 0确定 |                    | 自定义            | _        |  |  |
| 侧向土压力系数      | $K_0$              | 0.5            | _        |  |  |

表 1.1 土层材料性质

#### 1.3 结构单元定义

- 1. 发电机在结构(Structures)模式中定义,采用多段线工具定义几何形状。
  - 1) 💭 点击工具栏中的创建多段线按钮。
  - 2) 在一般页面中,采用默认形状选项(自由)和默认方向轴(x-轴, y-轴)。
  - 3) 在线段页面中,定义了三段线段,如表 1.2。插入点位于(0,0,0)点。

#### 表 1.2 构成多段线的线段

| 线段   | 线段 1      | 线段 2            | 线段 3       |
|------|-----------|-----------------|------------|
| 线段类型 | 直线        | 弧线              | 直线         |
|      | 相对起始角度=0° | 相对起始角度=90°      | 相对起始角度=90° |
| 线段属性 | 长度=0.5m   | 半径=0.5 <i>m</i> | 相对长度=0.5m  |
|      |           | 线段角度=90°        |            |

4) 右击多段线,从弹出菜单中选择创建面(Creat surface)选项。

5) 右击创建的面,从弹出菜单中选择创建面荷载(Create surface load)选项。

6) 在选择浏览器中单击面荷载(SurfaceLoad)前面的 "+"号展开子树。

7) 采用均匀分布(Uniform distribution),将压力分量赋值为(00-8)

2. 定义动力乘子

动荷载通过荷载或指定位移的输入值和相应的时间相关乘子来定义。

定义动荷载的乘子:

1) 在模型浏览器(Model explorer)中展开属性库(Attributes library)子树。

#### PLAXIS 3D 2016 案例教程:弹性地基上发电机的动力分析

- 2) 右击动力乘子(Dynamic multiplier)子树,从弹出菜单中选择编辑(Edit)选项,弹出乘子(Multipliers)窗口。
- 3) 点击荷载乘子(Load multiplier)页面
- 4) **ቍ**点击添加按钮添加一个**荷载乘子**。
- 5) 定义一个振幅(Amplitude)为 10, 频率(Frequency)为 10Hz, 相位(Phase)为 0°的 谐波信号。如图 1.3。
- 6) 在选择浏览器中点击 DynSurfaceLoad\_1 前面的 "+"来展开动荷载子树。
- 7) 指定荷载分量为(00-1)。点击动荷载子树中的 Multiplier\_z 并从弹出菜单中选择 LoadMultiplier\_1.

注:动荷载乘子可以在几何(Geometry)模式中定义,也可在计算(Calculation) 模式中定义。

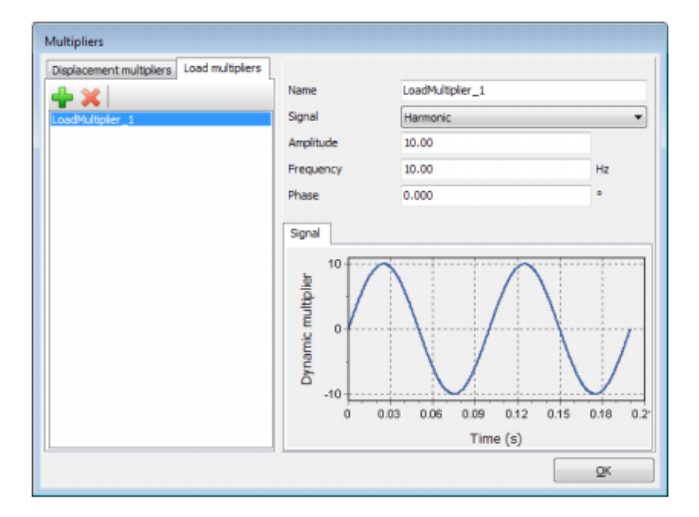

图 1.3 谐波(Harmonic)乘子的定义

### 

### 网格生成

- 1. 进入网格(Mesh)模式。
- 2. 通过设置细化系数(Fineness factor)为 0.125 来细化发电机所对应的面的网格。
- 3. 《 点击**生成网格**(Generate mesh)按钮。单元分布(Element distribution)采用中等 (Medium)选项。
- 4. 观察生成的网格。

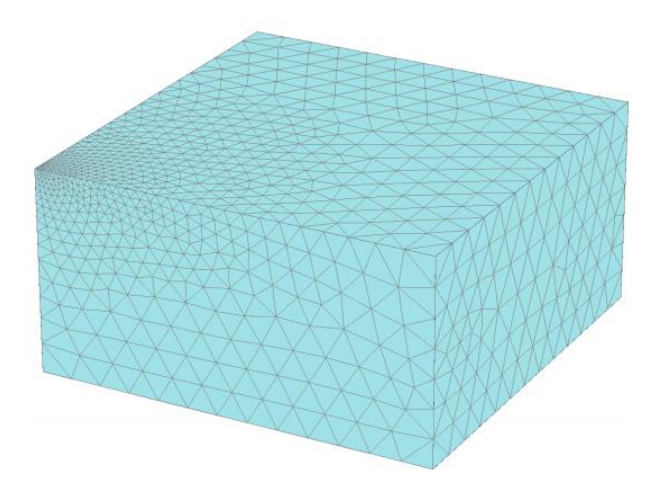

图 2.1 几何模型和网格

注:在所有动力分析中,用户要特别注意单元尺寸以减少波的数值频散。应该注意到 尺寸大的单元不能传播高频波。波的传播由波速和波长共同控制。如果动力输入中包含高 频波,要么高频波被过滤掉,要么使用更细的网格。

#### 执行计算

#### 3.1 不考虑阻尼的计算

计算包括四个阶段。初始阶段由 K<sub>0</sub>过程生成初始应力。第二个阶段是考虑静荷载的塑性(*Plastic*)计算。第三个阶段是考虑运行的发电机影响的动力(*Dynamic*)计算。第四个阶段,即最后一个阶段也是动力计算,关闭发电机,土体自由振动。

- 1. 初始阶段
  - 1) 点击分步施工(Staged construction)页面来定义计算阶段。
  - 2) 初始阶段已经自动定义,本例中采用初始阶段的默认设置。
- 2. 阶段1

  - 2) 在分步施工(Staged construction)模式中激活面荷载的静力分量,不激活动荷载。 (图 3.1)

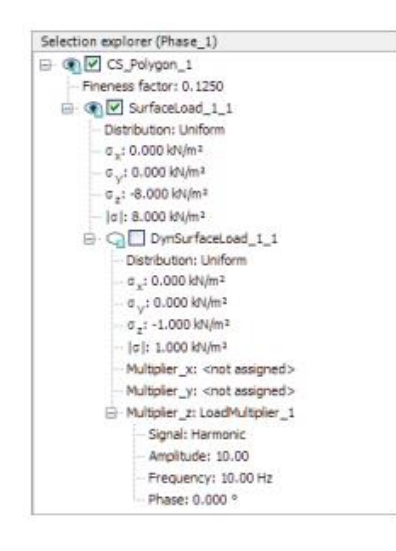

图 3.1 阶段\_1 中施加荷载

- 3. 阶段 2
  - 1) 77 添加一个新的阶段(阶段\_2)。
  - 2) Mac阶段窗口的一般设定子树中,选择动力(Dynamic)选项为计算类型。
  - 3) 设置时间间隔参数为 0.5 s。
  - 4) 在阶段窗口的**变形控制参数(Deformation control parameter)**子树中选择**重置位** 移为零。计算阶段的其余参数采用默认值。
  - 5) 在分步施工(Staged construction)模式中激活面荷载的动力分量。注意荷载的静力分量也是激活的。(图 3.2)

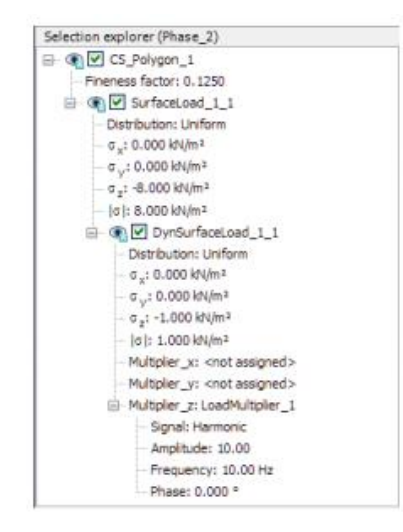

图 3.2 阶段\_2 中施加荷载

6) 实际土体是半无限介质,因此需要定义特殊的边界条件。如果没有这些特殊的 边界条件,振动波将在模型边界上发生反射,造成扰动。为了避免这种不真实 的反射,要在 X<sub>max</sub>, Y<sub>max</sub>, Z<sub>min</sub>处指定粘性边界。在模型浏览器(Model explorer) 中的模型条件(Model conditions)下的动态(Dynamics)子树中指定动力边界条件 (图 3.3)

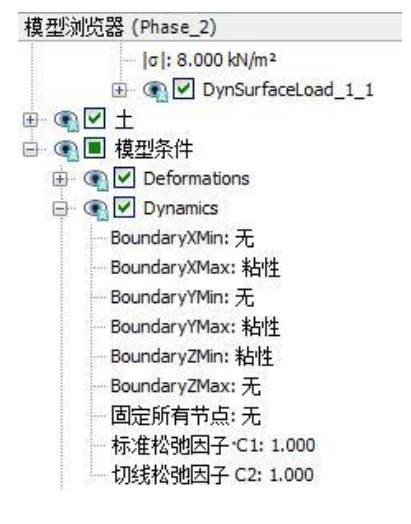

图 3.3 动力计算的边界条件

- 4. 阶段 3

  - 2) ¼在阶段窗口的一般设定子树中,选择动力选项作为计算类型。
  - 3) 设置时间间隔参数为 0.5s。
  - 4) 在分步施工(Staged construction)模式中关闭面荷载的动力分量。注意静荷载仍然是激活状态。此阶段的动力边界条件应该和上一阶段相同。图 3.4 显示了本例的阶段浏览器。
- 5. 《选择位于地表的节点(如(1.400), (1.900), (3.600))以生成曲线。

- 6. 🜆 执行计算。
- 7. 保存工程。

| Phases explorer                                                                    |  |
|------------------------------------------------------------------------------------|--|
| Initial phase [InitialPhase] Phase_1 [Phase_1] Phase_2 [Phase_2] Phase_3 [Phase_3] |  |

图 3.4 阶段浏览器

#### 3.2 考虑阻尼的计算

第二次计算中,通过瑞利阻尼的形式引入材料阻尼。瑞利阻尼可以在材料组中进行输入。 必要的一些步骤:

- 1. 用另一名字保存项目。
- 2. 打开土体材料组窗口。
- 在常规页面中点击 Rayleigh α 参数旁边的框。注意常规(General)页面转为显示单 自由度等效(Single DOF equivalence)框。
- 4. 设置两个目标的 ξ 参数均为 5%。
- 5. 分别将目标 1 (Targer1) 和目标 2 (Target2) 的频率值设为 9 和 11。
- 6. 点击瑞利参数的其中一个定义框。程序会自动计算出 α 和 β 的值。
- 7. 点击确定(OK),关闭数据组。
- 8. 查看各计算阶段是否正确定义(根据前面给出的信息),然后开始计算。

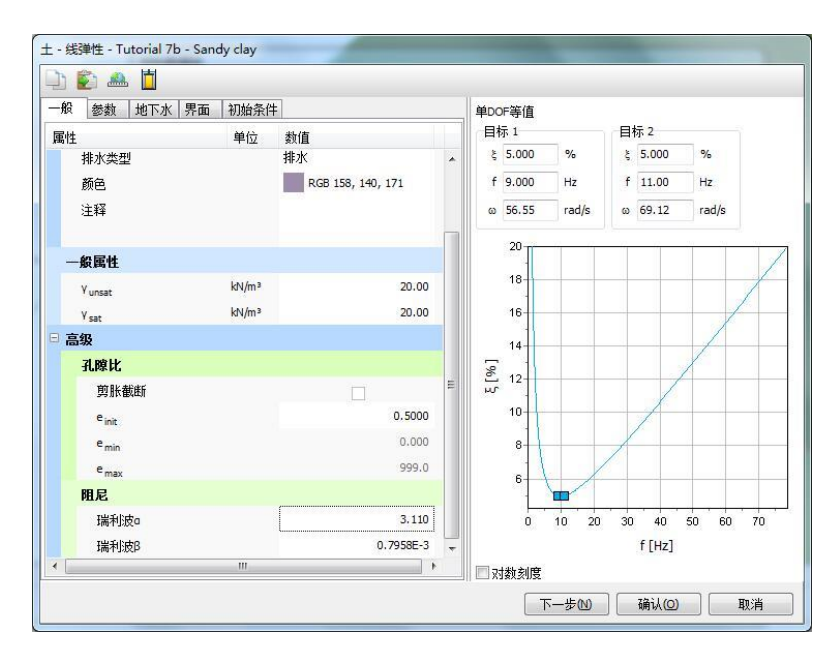

图 3.5 瑞利阻尼的输入

#### 查看结果

說這达

曲线管理器工具对动力分析特别有用。可以很容易的绘制加载-时间曲线(输入值), 以及选定点的位移、速度和加速度随时间变化的曲线。乘子随时间的变化曲线可以通过设定 x 轴为动力时间(Dynamic time), y 轴为 U<sub>z</sub> 来绘制。图 4.1 显示了结构表面选定点的响应。可 以看出即使没有阻尼,振动波也将由于几何阻尼而发生衰减。

图 4.2 中存在明显的阻尼现象。可以看出力被撤销之后(t=0.5s 时)一段时间,振动波完 全衰减掉。同时,位移振幅也变得很小。对比图 4.1(无阻尼)和图 4.2(有阻尼)。

也可以通过选择变形(*Deformations*)菜单中适当的选项,在输出程序中显示某一特定时间的位移,速度和加速度。图 4.3 显示了阶段 2 结束时(*t*=0.5*s*)土体内的总加速度。

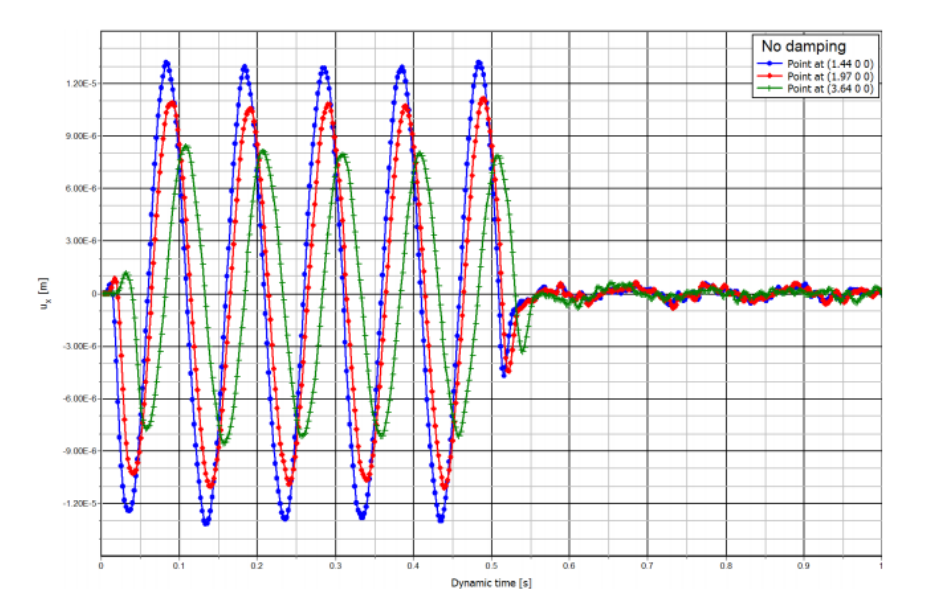

图 4.1 距振源不同距离处地表的垂直位移-时间曲线(无阻尼)

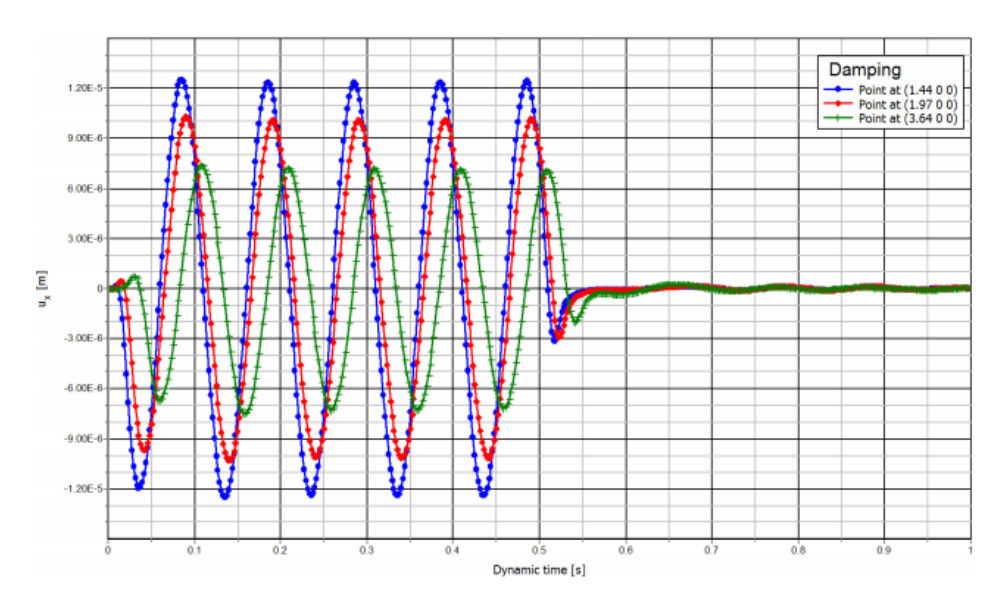

图 4.2 垂直位移-时间曲线(有阻尼)

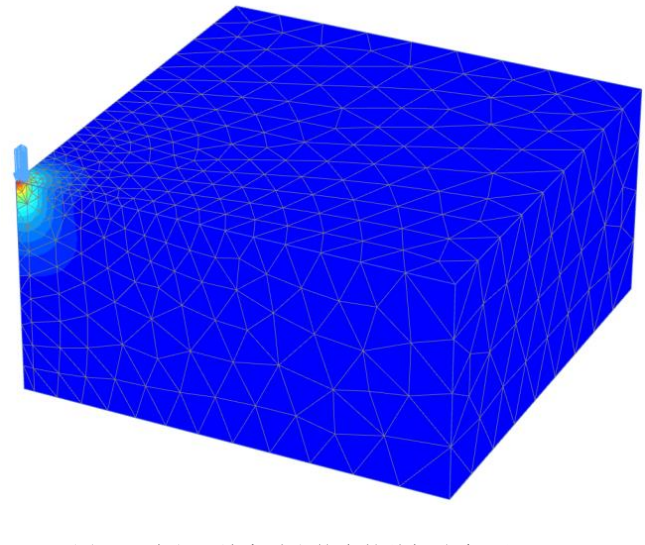

图 4.3 阶段 2 结束时土体中的总加速度(无阻尼)

本教程到此结束!